# UltiPro Job Aid – Log In and View/Print Current Pay Statement

View and print a copy of your pay statement from Current Pay Statement page in UltiPro. From this page, view detailed information about your pay statements, including earnings, deductions, tax amounts, and net pay.

# INITIAL Log In to UltiPro

- 1. **Double-click** UltiPro desktop icon <u>U</u>.
- 2. When **UltiPro Log In** displays:
  - a. In *User Name*, type <u>your</u> North Central Health Care (NCHC) e-mail address (e.g. <u>name@norcen.org</u>).
  - b. In *Password*, type <u>your</u> **Date of Birth** in MMDDYYYY format (e.g. 10151982 for October 15, 1982).
- 3. Click Log In.

| Log In                |        |
|-----------------------|--------|
| name@norcen.org       |        |
| •••••                 |        |
| Forgot your password? | Log In |

- 4. When Change Password page displays:
  - a. In *Current Password*, type <u>your</u> **Date of Birth** in MMDDYYYY format (e.g. 10151982 for October 15, 1982).
  - b. In *New Password*, type new password. Pay close attention to password requirements (e.g. password length, upper/lower case letters, numbers, special characters described in screen shot below).
  - c. In *Confirm Password*, retype new password.
  - d. Click OK.

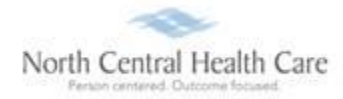

Г

| Change Pas                              | ssword                                                                                    |
|-----------------------------------------|-------------------------------------------------------------------------------------------|
| Your new password on meet the minimum p | cannot be the same as your previous one and must<br>bassword requirements outlined below: |
| Password length:                        | 8-50                                                                                      |
| Letters:                                | 2                                                                                         |
| Uppercase:                              | 1                                                                                         |
| Lowercase:                              | 1                                                                                         |
| Numbers:                                | 1                                                                                         |
| Special characters:                     | 1 (Examples: !@#\$%^&*()+={[}] \:;                                                        |
| Current Password                        |                                                                                           |
| New Password                            |                                                                                           |
| Confirm Password                        |                                                                                           |
| ок Сапсе                                | <u>el</u>                                                                                 |

- 5. When *Challenge Questions* page displays:
  - a. Click drop-down arrow next to first challenge question field.
  - b. Select first challenge question from list.
  - c. Type **answer** to challenge question in corresponding field.

| Challenge Questions                                                                                                    |                       |
|----------------------------------------------------------------------------------------------------|-----------------------|
| Please select and answer your challenge questions from the li<br>The selected challenge questions will be used to verify your id<br>when you request to reset your password. | ist below.<br>dentity |
|                                                                                                    |                       |
|                                                                                                    |                       |
| · · · · · · · · · · · · · · · · · · ·                                                                                                    |                       |
| Cancel                                                                                                    | Continue              |

### d. **Repeat steps** a through c for second and third challenge questions/answers.

| Challenge Questions                                                                                                    |                                 |
|----------------------------------------------------------------------------------------------------|---------------------------------|
| Please select and answer your challenge questions from<br>The selected challenge questions will be used to verify you<br>when you request to reset your password. | the list below.<br>our identity |
| What is your favorite color?                                                                                                    | Orange                          |
| In what city were you born?                                                                                                    | Paris                           |
| What is your favorite sports team?                                                                                                    | Packers                         |
| <u>Cancel</u>                                                                                                    | Continue                        |

#### 6. Click Continue.

Ē

7. When *Welcome to the Smart Dashboard!* page displays, click I Understand.

| Lisa Murkowski   | To Do                                                                                                    | Inbox                           |       |
|------------------|----------------------------------------------------------------------------------------------------|---------------------------------|-------|
| Business Analyst | Welcome to the Smart Dashboard!                                                                                      |                                 |       |
|                  | You can switch between the Smart Dashboard and the Classic time by clicking the arrows on either side of the screen. | Dashboard at any                |       |
|                  |                                                                                                    | I understand                    |       |
|                  |                                                                                                    | Name, Address,<br>and Telephone | Goals |
|                  |                                                                                                    |                                 |       |

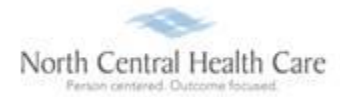

# **View Current Pay Statement**

1. UltiPro Dashboard displays, click MENU.

**Note:** UltiPro menu options are security driven and individuals may configure dashboards by preference; **your UltiPro view may be different from screen shots in this document and other users**.

| + ttps://nw14.ultipro.com/default.a | spx                  |                                                               | - 8 ¢     | Search  |                       | <br>∂              | 口<br>公 戀 | ×  |
|-------------------------------------|----------------------|---------------------------------------------------------------|-----------|---------|-----------------------|--------------------|----------|----|
|                                     | Ν                    | North Central Health Care<br>Person centered Outcome focused. | Todd Shno | owske 🔻 | To Do   Share Idea    | s   Help           | Logo     | ut |
|                                     |                      |                                                               |           |         |                       | Find               |          |    |
|                                     |                      |                                                               |           |         |                       |                    |          | ^  |
| Todd Shnowske<br>Project Manager    | To Do                |                                                               | Ι         | inbox   | <i>ii</i> nii         |                    | T.       |    |
|                                     | There are no to dos. |                                                               |           |         | Recruiting<br>Gateway | UltiPro<br>Learnin | g        |    |
|                                     |                      |                                                               |           |         | Time Clock<br>Entry   | Pay Histo          | bry      | ļ  |

- 2. Click MYSELF tab.
- 3. Click Current Pay Statement.

|   | <del>(</del> ) | https://nw14.ultipro.com/default.a | spx                           |                            |                    | - |
|---|----------------|------------------------------------|-------------------------------|----------------------------|--------------------|---|
| ſ | Ü              | × 📑                                |                               |                            |                    |   |
|   | MENU           | ♥ MYSELF                           | MY TEAM A                     | ADMINISTRATION SYS         | TEM CONFIGURATION  |   |
|   | *              | Personal                           | Career & Education            | Pay                        | Life Events        |   |
|   | Home           | Employee Summary                   | Goals                         | Current Pay Statemer       | nt Life Events     |   |
|   |                | Name, Address, and<br>Telephone    | Goal Planning<br>Competencies | Pay History<br>YTD Summary | Documents          |   |
|   | Inbox          | Status/Key Dates                   | ,<br>Personal Development     | Direct Deposit             | Employee Documents | x |
|   |                | Contacts                           | Talent Profile                | Income Tax                 |                    |   |
|   |                | Property                           | Licenses                      | W-2                        | Acknowledgment     |   |
|   |                | Private Info                       | Skills                        | Model My Pay               |                    |   |
| 1 |                |                                    |                               |                            |                    |   |

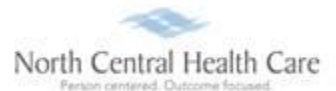

#### Most current pay statement displays for viewing.

| MENU Myself<br>Pay                                                  | North Central Health Care<br>Prozer annual Octorine Isoand |                                                            |                                                                           |                                                                           |                                                                                                    |                                                                 |                                                                                                    |                        |
|---------------------------------------------------------------------|------------------------------------------------------------|------------------------------------------------------------|---------------------------------------------------------------------------|---------------------------------------------------------------------------|----------------------------------------------------------------------------------------------------|-----------------------------------------------------------------|----------------------------------------------------------------------------------------------------|------------------------|
| Current Pay Statement                                               | Pay History                                                | YTD Summary                                                | Direct Deposit                                                            | Income Ta                                                                 | www-2                                                                                                    | Model My Pa                                                     | у                                                                                                    |                        |
| Pay Statemen                                                        | t                                                          |                                                            |                                                                           |                                                                           |                                                                                                    |                                                                 | downle                                                                                                    | pad print help         |
| This is a statement of en<br>negotiable.                            | arnings and ded                                            | luctions. This pa                                          | ay statement is non-                                                      |                                                                           |                                                                                                    |                                                                 |                                                                                                    |                        |
| Max Entertainment Inc<br>5207 Interboro Ave<br>Pittsburgh, PA 15207 | SOFTWARE                                                   |                                                            |                                                                           |                                                                           |                                                                                                    |                                                                 | Pay Statement   Period Start Date 12/04/2017   Pariod End Date 12/17/2017   Pay Date 12/28/2017   Occument 125816   Net Pay 5976.95 |                        |
| Pay Details                                                         |                                                            |                                                            |                                                                           |                                                                           |                                                                                                    |                                                                 |                                                                                                    |                        |
| Marge A Borget<br>2307 Meadowview Dr<br>Gywnn Oak, MD 21207<br>USA  |                                                            | Employee Number<br>SSN<br>Job<br>Pay Rate<br>Pay Frequency | 100100011<br>XXX-XX-XXXX<br>Customer Support Rep<br>\$19.5000<br>Biweekly | Pay Group<br>Location<br>Region<br>Division<br>Establishmnt<br>Department | Electronics BiWk<br>Pittsburgh, Penns<br>CEN - Central<br>MNFT - Manufac<br>NONE - No Estal<br>CUST - Custome | ly DDAs   <br>sylvania   <br>turing<br>blishment<br>r Relations | Federal Income Tax<br>MD State Income Tax (Residenc<br>PA State Income Tax (Work)                                                   | S 0<br>(ve) M 3<br>M 3 |
| Earnings                                                            |                                                            | 1                                                          |                                                                           |                                                                           |                                                                                                    |                                                                 |                                                                                                    |                        |
| Pay Type                                                            |                                                            |                                                            | Hours                                                                     | Pay Rate                                                                  |                                                                                                    | Cu                                                              | rrent                                                                                                    | YTD                    |
| Total Hours 80.0000                                                 |                                                            | 80                                                         | 0000                                                                      | \$0.0000                                                                  |                                                                                                    | \$1,5E                                                          | 10.00                                                                                                    | \$56,880.00            |
| Deductions                                                          |                                                            |                                                            | 1                                                                         |                                                                           |                                                                                                    |                                                                 |                                                                                                    |                        |

## **Print Current Pay Statement**

- 1. While viewing current pay statement, click **print D**.
- 2. Click radio button next to Social security number format to print (or hide) on current pay statement.

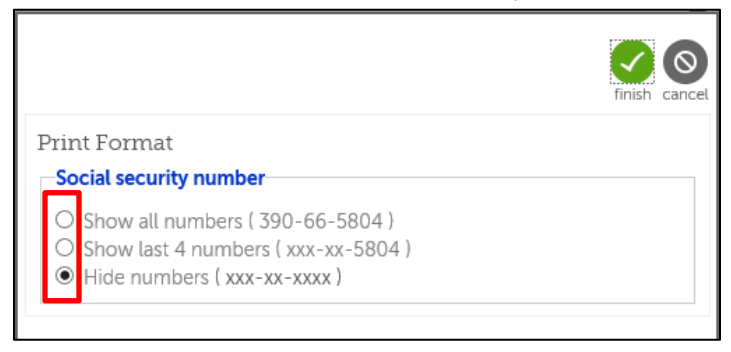

3. Click **finish Solution**. Printer friendly version of current Pay Statement displays.

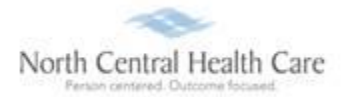

### 4. Click Print.

| ay Statement                              |                            |               |                  |              |                              |                   |                |       |
|-------------------------------------------|----------------------------|---------------|------------------|--------------|------------------------------|-------------------|----------------|-------|
| Ult <b>i</b> Pro <sup>-</sup>             | by<br>ULTIMATE<br>SOFTWARE |               |                  |              |                              |                   |                |       |
| Max Entertainment Inc                     |                            |               |                  |              |                              | Pay Statement     |                |       |
| 5207 Interboro Ave<br>Bittsburgh BA 15207 |                            |               |                  |              |                              | Period Start Date | 12/04/2017     |       |
| Pittabargh, PA 19207                      |                            |               |                  |              |                              | Period End Date   | 12/17/2017     |       |
|                                           |                            |               |                  |              |                              | Pay Date          | 12/28/2017     |       |
|                                           |                            |               |                  |              |                              | Document          | 125816         |       |
|                                           |                            |               |                  |              |                              | Net Pay           | \$976.95       |       |
| Pay Details                               |                            |               |                  |              |                              |                   |                |       |
| Marge A Borget                            |                            | Employee      | 100100011        | Pay Group    | Electronics BiWkly DDAs      | Federal Income T  | ax             | S 0   |
| 2307 Meadowview Dr                        |                            | Number        |                  | Location     | Pittsburgh, Pennsylvania     | MD State Income   | Tax (Residence | ) M 3 |
| Gywnn Oak, MD 21207                       |                            | SSN           | XXX-XX-XXXX      | Region       | CEN - Central                | PA State Income   | Tax (Work)     | М 3   |
| USA                                       |                            | Job           | Customer Support | Division     | MNFT - Manufacturing         |                   |                |       |
|                                           |                            | Pay Rate      | \$19.5000        | Establishmnt | NONE - No<br>Establishment   |                   |                |       |
|                                           |                            | Pay Frequency | Biweekly         | Department   | CUST - Customer<br>Relations |                   |                |       |
| Earnings                                  |                            |               |                  |              |                              |                   |                |       |

#### 5. Click Print.

| General Online                                |                           |
|-----------------------------------------------|---------------------------|
| Options Options                               |                           |
| Select Printer                                |                           |
| SecurePrint03 on CCDPPrnt03                   |                           |
| 🚍 Send To OneNote 2010                        |                           |
|                                               |                           |
| ٤                                             | >                         |
|                                               |                           |
| Status: Ready                                 | Print to file Preferences |
| Comment:                                      | Find Printer              |
|                                               |                           |
| Page Range                                    |                           |
| All                                           | Number of copies: 1       |
| O Selection O Current Page                    |                           |
| O Pages: 1                                    |                           |
| Enter either a single page number or a single | 123 123                   |
| page range. For example, 5-12                 |                           |
|                                               |                           |
| - Pri                                         | int Connel Apply          |

6. Click Close.

# View Pay Section Overview Quick Tour

To learn more about the UltiPro Pay Section, click **Pay Section Overview** link in Quick Tours and Tips.

| Things I Can Do                                     |  |  |  |  |  |  |  |
|-----------------------------------------------------|--|--|--|--|--|--|--|
| FOR THIS TAB SET<br>Change Pay Statement Preference |  |  |  |  |  |  |  |
| Quick Tours and Tips 🛛 📀                            |  |  |  |  |  |  |  |
| Pay Section Overview                                |  |  |  |  |  |  |  |
| Add a Direct Deposit Account Tour                   |  |  |  |  |  |  |  |
| View Your Form W-2 Tour                             |  |  |  |  |  |  |  |
|                                                     |  |  |  |  |  |  |  |

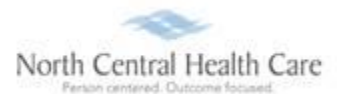

# Log Out of UltiPro

### 1. Click Logout.

| Search                  | - ロ × [<br>ア- 企 ☆ 戀 🥴     | North Central Health Care<br>Print content Outcare focuerd |
|-------------------------|---------------------------|------------------------------------------------------------|
| Todd Shnowske ▼   To Do | Share Ideas   Help Logout | Your session has ended. You may now close this window.     |
|                         |                           |                                                            |

2. Click X in upper right corner of window to close web browser.

# Log In to UltiPro – AFTER Initial Password Change

- 1. **Double-click** UltiPro desktop icon  $\boxed{1}$ .
- 2. When **UltiPro Log In** displays:
  - a. In *User Name*, type <u>your</u> North Central Health Care (NCHC) e-mail address (e.g. <u>name@norcen.org</u>).
  - b. In *Password*, type your password.
- 3. Click Log In. UltiPro Dashboard displays.

| Log In                |        |
|-----------------------|--------|
| name@norcen.org       |        |
| Forgot your password? |        |
|                       | Log In |

# **Get Help**

- View Help Documentation
  - » Available from Help link when signed into UltiPro
- View Quick Tours and Tips
  - » Available in Quick Tours and Tips links section of application tab set when signed into UltiPro
- Send e-mail to NCHC Human Resources
  - » <u>HResources@norcen.org</u>
- Speak with Human Resources Staff
  - » 715-848-4419 or ext. 4419